## FTI-CDP1 - Notas de preparación y cobertura del vehículo

F RSTECH, LLC. SUPPORT - 1(888) 820-3690, EXT. 203

S

| Make   | Model    | Year | Install | CAN | Lights      | IGN | Hood | I/O Changes      |
|--------|----------|------|---------|-----|-------------|-----|------|------------------|
| DL-CH7 |          |      |         |     | Park / Auto |     |      | Green White/Blue |
| RAM    | 1500 PTS | 2018 | Type 2  | CJB | Type B      | BCM | BCM  |                  |
|        |          |      |         |     |             |     |      |                  |

### Firmware:

Los vehículos cubiertos usan **BLADE-AL (DL) -CH7**, confirman la aplicación, modulan el flash y actualizan el controlador firmware antes de instalar.

## CAN:

Los vehículos **tipo 1** usan conexiones CAN en el arnés en OBD-II, la extensión CAN incluida no es necesaria para este tipo de instalación.

### Luces:

Las luces de estacionamiento **tipo A** usan el conector de 6 pines, asegúrese de que el conector de 10 pines no utilizado esté debidamente asegurado por seguridad.

## Ignición:

Las disposiciones comunes de encendido se enumeran en el diagrama de la BLADE, el encendido también está disponible en el vehículo BCM (conector C5 / E, rosa / blanco, pin # 27). El cable de estado del capó está disponible en el BCM del vehículo, conector C1, pin # 11 (violeta / azul).

## FTI-CDP1 - Notas de instalación y configuración

| A La conexión CAN tipo 1 utiliza la provisión de arnés para obtener datos CAN del conector OBD-II                                                                                                    | <ul> <li>•FT-DAS Required for manual transmission.</li> <li>•BOTH Red &amp; Red/White MUST be<br/>connected with high current application.</li> </ul> |
|----------------------------------------------------------------------------------------------------|----------------------------------------------------------------------------------------------------|
| B El cable de extensión CAN tipo 2 no se utiliza en los vehículos cubiertos, asegúrese de que todos los no utilizados las conexiones están debidamente aisladas y aseguradas por seguridad.                                                                                                    | Jumper Setting<br>Parking Light TTTT+JDoor Trigger In                                                                                                 |
| C Estado del pin del capó del vehículo (-), conexión ubicada en el conector C1 del BCM (pin # 13, violeta / azul)                                                                                                    | ACCESSORY                                                                                                    |
| Puente de fuente de ignición, NO se requiere CONEXIÓN para este tipo de instalación. Asegure el encendido sin usar puentes para garantizar la seguridad                                                                                                    | Starter IIIIIIIIIIIIIIIIIIIIIIIIIIIIIIIIIII                                                                                                    |
| La conexión de encendido varía según el vehículo, el localizador de componentes ilustra la conexión común a BCM conector C5 (pin # 27, rosa / blanco), vea las notas en la página de cobertura para conocer los detalles de ubicación y excepciones                                                                                                    | CM7000/7200 Cut loop for A/T                                                                                                    |
| FEATURE COVERAGE                                                                                                    | CM900AS/900S Jumper                                                                                                    |
|                                                                                                    |                                                                                                    |
| Immediate status<br>Immediate status<br>Immediate st | START C                                                                                                    |

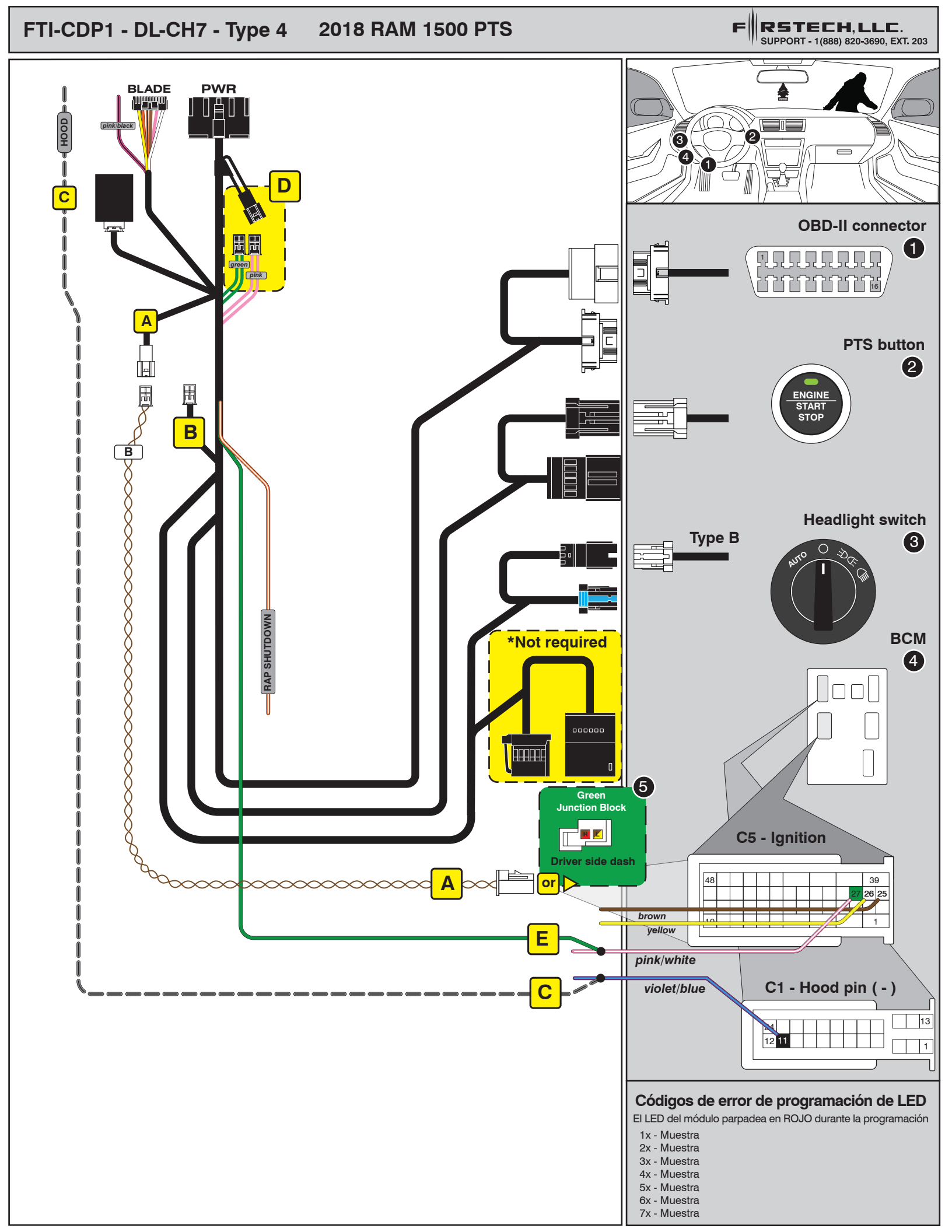

# INSTALL GUIDE

| B | LAD    | Ξ |
|---|--------|---|
|   | SERIES |   |

## ALL IN ONE CHRYSLER/DODGE/JEEP/RAM

Patent No. US 8,856,780 CA 2759622 COM-BLADE-AL(DL)-CH7-EN

CARTRIDGE INSTALLATION

Doc. No.: ##72396## 20201117

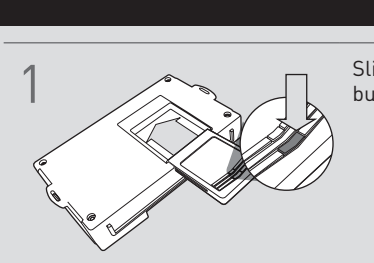

Slide cartridge into unit. Notice button under LED.

2

Ready for Module Programming Procedure.

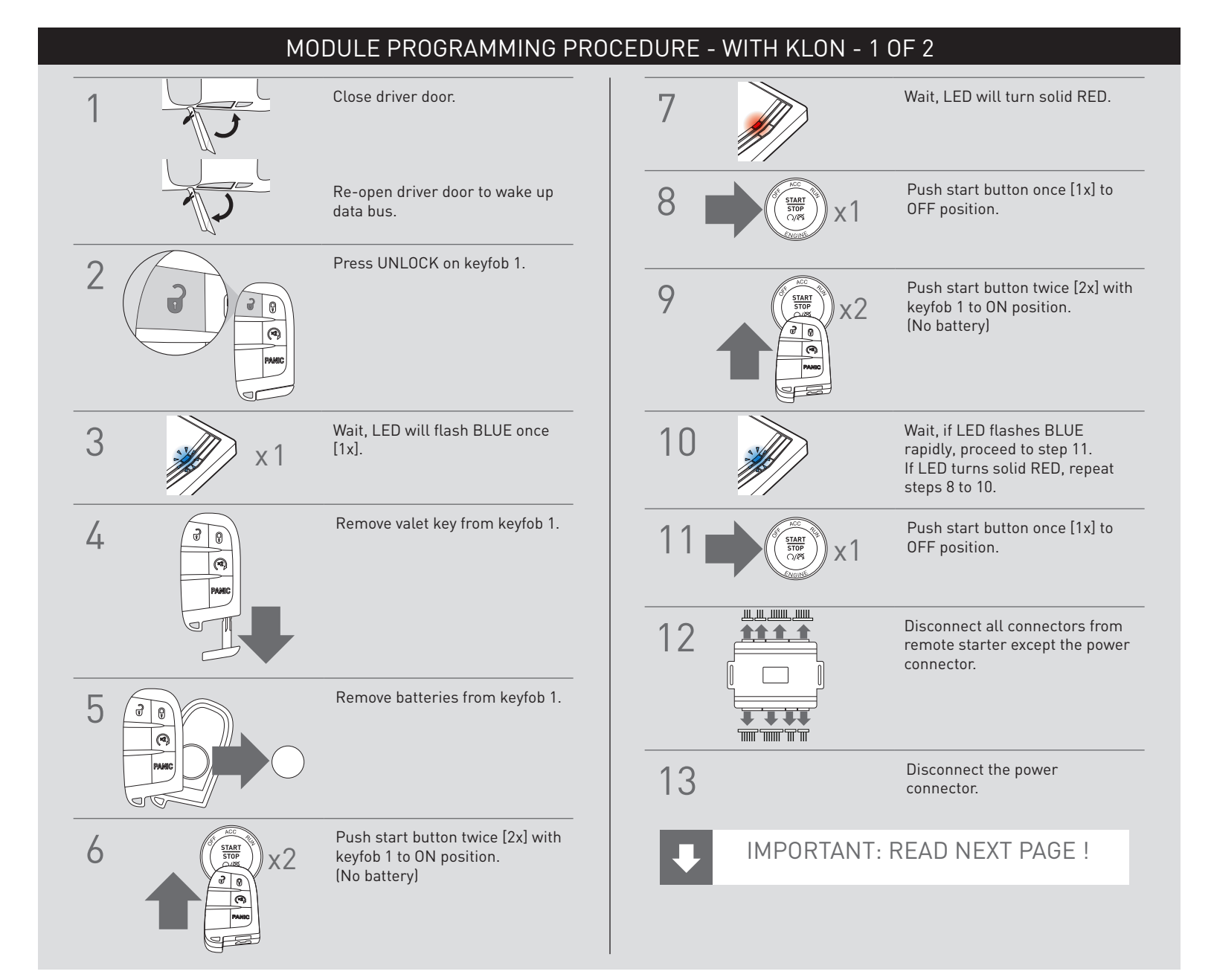

#### WWW.IDATALINK.COM

# INSTALL GUIDE

| Bl | <u>-</u> PDE |  |
|----|--------------|--|
| 9  | ERIES        |  |

ALL IN ONE CHRYSLER/DODGE/JEEP/RAM

Patent No. US 8,856,780 CA 2759622

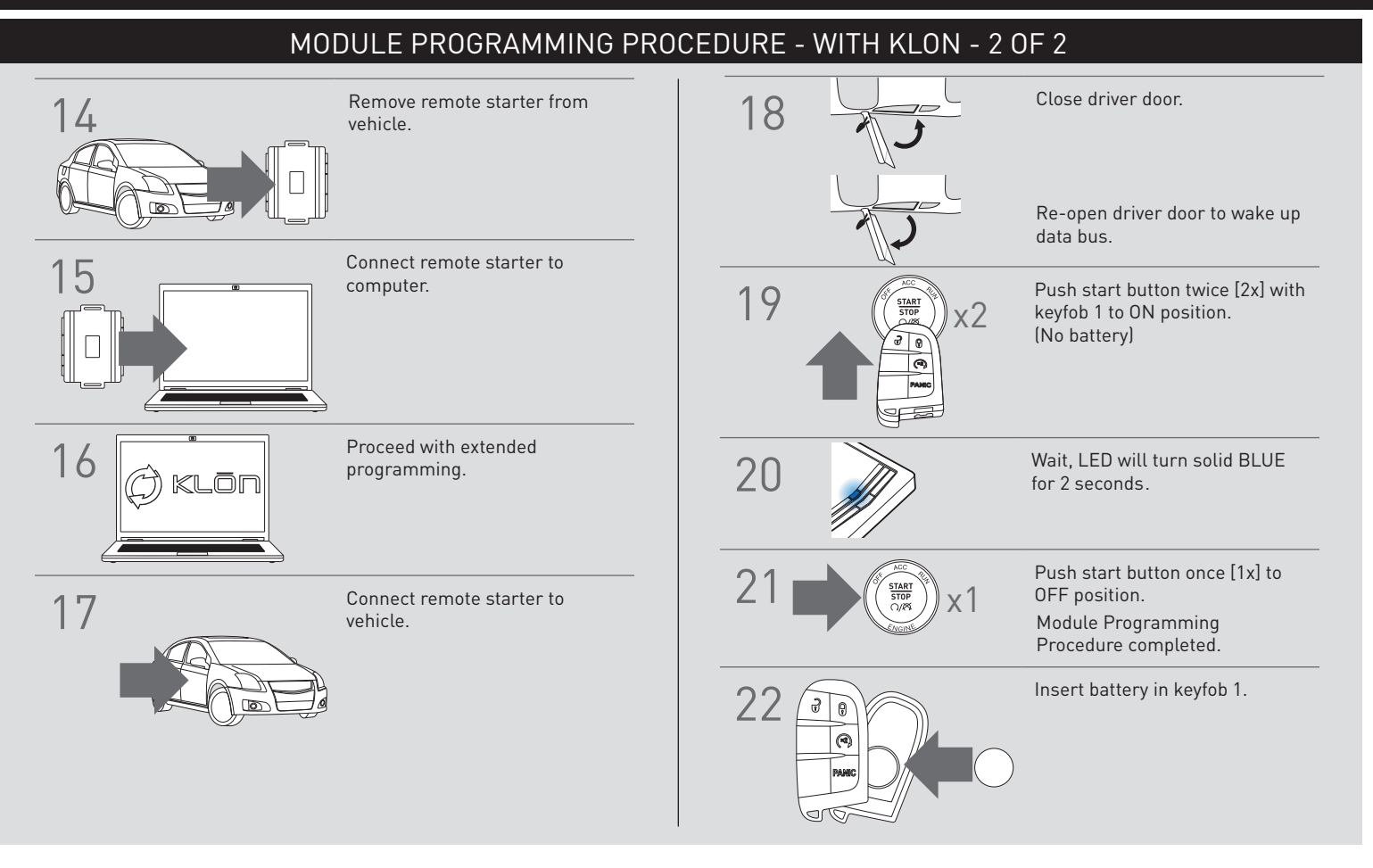

## WARNING: READ BEFORE REMOTE STARTING THE VEHICLE

## IMPORTANT

I All OEM keyfobs must be at least 10 feet away from the vehicle. All vehicle doors must be closed and locked prior to remote start sequence. Failure to comply will result in remote starter malfunction.

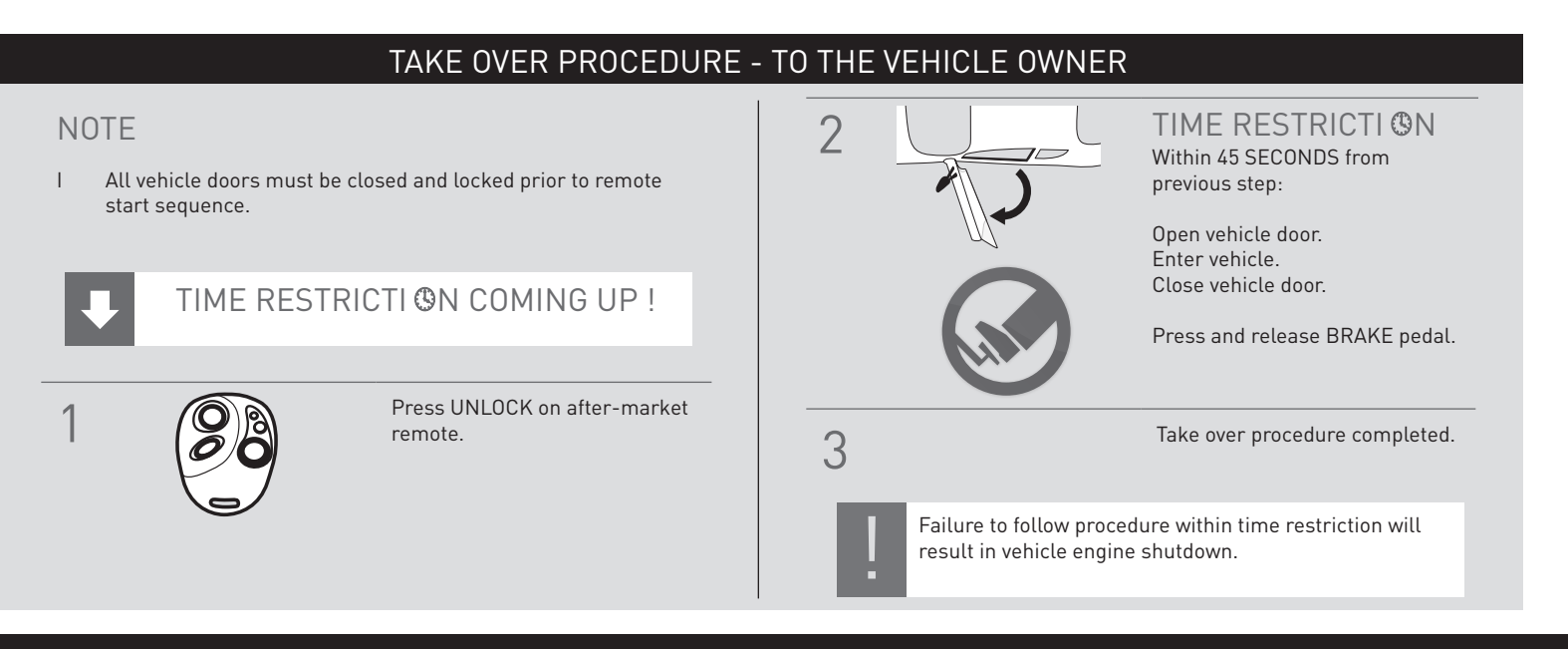